## iTunes kullanmadan, iPhone için kolayca zil sesi hazırlayın!

iPhone kullanıcılarının şikâyet ettiği en önemli şeylerden birisi, hiç kuşkusuz, istedikleri melodiyi kolayca zil sesi yapamıyor olmalarıdır.

iTunes arayüzünün karmaşık olması, kullanıcıları farklı çözümler aramaya itiyor.

Bir çok kullanıcı, cihazları için zil sesi hazırlamanın zor olduğunu söylüyor. Bu yüzden, cihazla birlikte gelen klasik zil seslerini kullanıyor.

Bu yazımda, zil sesi yapma konusunu bir nebze de olsa kolaylaştıran küçük bir yazılımdan bahsedeceğim.

Programımızın adı, iringer.

Yazılım ücretsiz olup, kuruluma ihtiyaç duymadan çalışıyor.

Türkçe dil desteği yok fakat, kullanımı son derece kolay.

## Yazılımı nasıl indirebilirim?

Yazılımı,

Bu link

Üzerinden indirebilirsiniz.

## Yazılımı indirdim, nasıl zil sesi

## oluşturacağım?

- Programı açıyoruz. Karşımıza, bir efekt alanı çıkıyor.
  Escape'e basıp bu bölümü geçiyoruz.
- Import media butonunu tıklıyoruz. Bu alandan, zil sesi yapacağımız dosyayı göstereceğiz.
- Bu alanda; file, Cd, YouTube, ve iPhone gibi alanlar karşılıyor bizleri.
  - File butonuna basıp, dosyamızı gösteriyoruz.
- Dosyamızı ekledikten sonra, Test Ringtone butonuna basarak, dosyayı test ediyoruz.
- •Uzunluk: length,
- Ses yüksekliği: volüme...
- Gibi alanlara müdahale edilebilir.
- Bir çok ince ayar seçeneği var fakat, bir çoğuna müdahale etmeye gerek kalmıyor. Programı inceleyerek, bir çok özelliğini keşfetmek mümkün.
- Tüm ayarlamalarımız bittiyse, export ringtone butonuna tıklıyoruz ve zil sesimizi dışa aktarıyoruz.
- Son olarak, go… butonuna basıp, işlemin bitmesini sağlıyoruz.

Bu işlem, bana iTunes ile zil sesi hazırlamaktan daha kolay ve erişilebilir geliyor.

Bu işlemleri başarıyla tamamladıysak, oluşan zil sesini iTunes'a atıp, cihazımızı bağlayıp eş zamanlıyoruz.